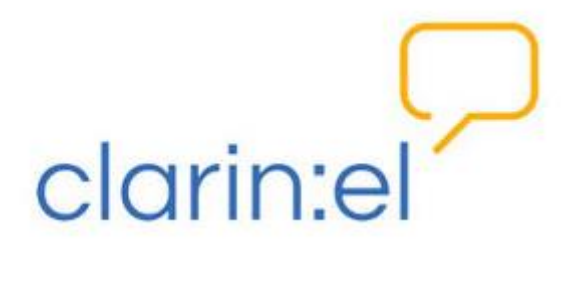

# Υπηρεσία Επισημείωσης CLARIN:EL με το περιβάλλον WebAnno (Project manager)

Εγχειρίδιο χρήσης

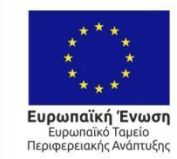

ΕΛΛΗΝΙΚΗ ΔΗΜΟΚΡΑΤΙΑ ΥΠΟΥΡΓΕΙΟ ΟΙΚΟΝΟΜΙΑΣ & ΑΝΑΠΤΥΞΗΣ ΕΙΔΙΚΗ ΓΡΑΜΜΑΤΕΙΑ ΕΠΛΑ & ΤΣ ΕΙΔΙΚΗ ΥΠΗΡΕΣΙΑ ΔΙΑΧΕΡΙΣΗΣ ΕΠΑΥΕΚ

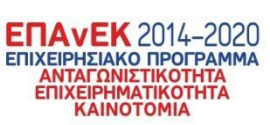

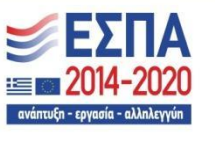

Με τη συγχρηματοδότηση της Ελλάδας και της Ευρωπαϊκής Ένωσης

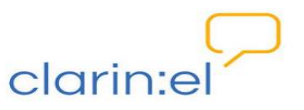

## Περιεχόμενα

| Γενικές οδηγίες                                      | 3  |
|------------------------------------------------------|----|
| Δημιουργία Project Επισημείωσης                      | 4  |
| Μεταφόρτωση αρχείων                                  | 6  |
| Διαχείριση χρηστών                                   | 8  |
| Προσθήκη οδηγιών                                     | 10 |
| Διαγραφή Project                                     | 11 |
| Monitoring (Παρακολούθηση της προόδου επισημειώσεων) | 11 |
| Επιστροφή στην αρχική σελίδα του WebAnno             | 14 |

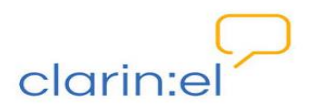

#### 1. Γενικές οδηγίες

Χρησιμοποιώντας το περιβάλλον WebAnno μπορώ να κάνω επισημείωση ατομικά ή ομαδικά (ορίζοντας ομάδα συνεργατών-επισημειωτών). Και στις δύο περιπτώσεις πρέπει να δημιουργήσω το σχετικό project μέσα από το περιβάλλον. Παρακάτω δίνονται οδηγίες για όλα τα βήματα.

Κάνω login στην Υποδομή <u>CLARIN:EL</u>.

Πατάω πάνω στο κουμπί **annotate** που βρίσκεται δεξιά πάνω στο κεντρικό μενού και από την αναδυόμενη λίστα επιλέγω **WebAnno**.

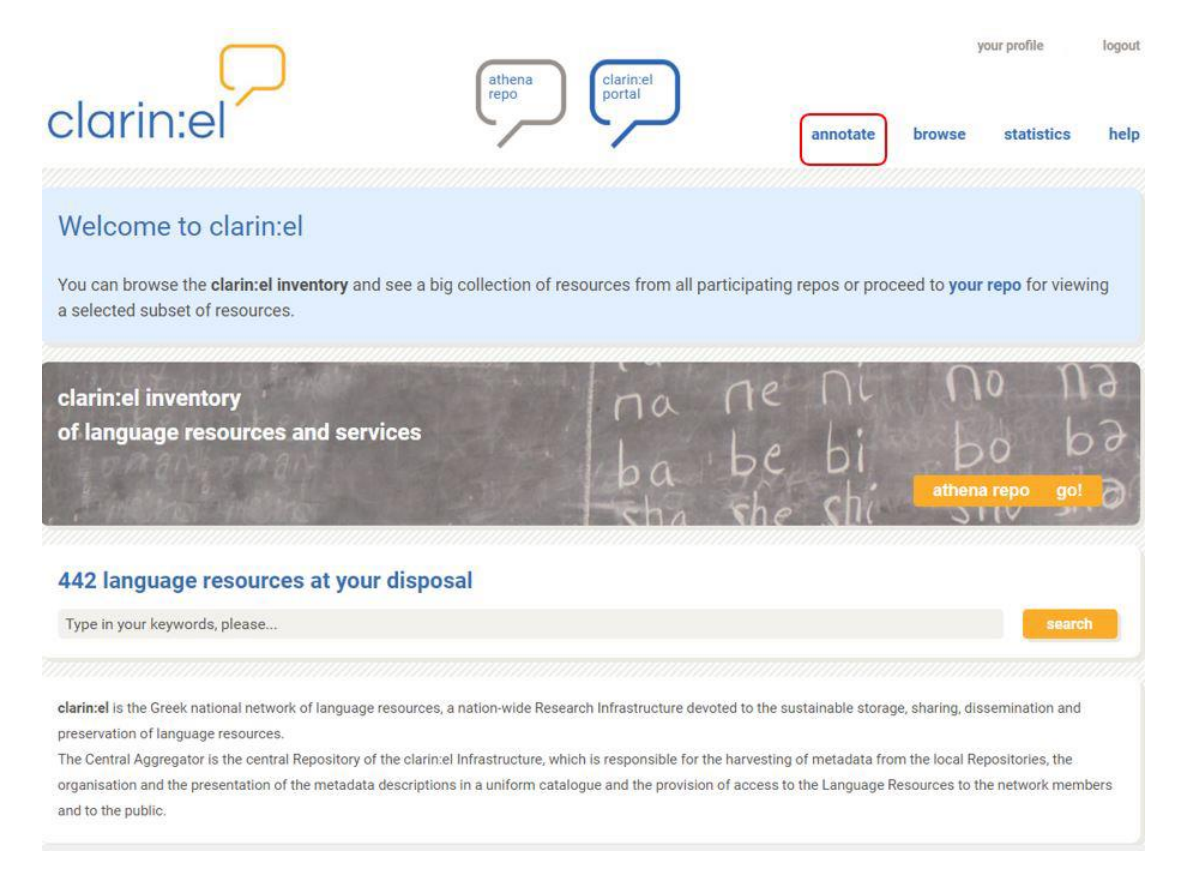

Μεταφέρομαι στο περιβάλλον του WebAnno. Εκεί βλέπω το **αρχικό μενού**, το οποίο διαμορφώνεται ανάλογα με το ρόλο που έχω (Project manager ή Annotator) και τα αντίστοιχα δικαιώματα που μου έχουν δοθεί.

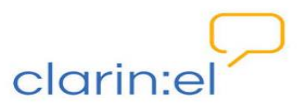

#### 2. Δημιουργία Project Επισημείωσης

Επιλέγω **Projects**.

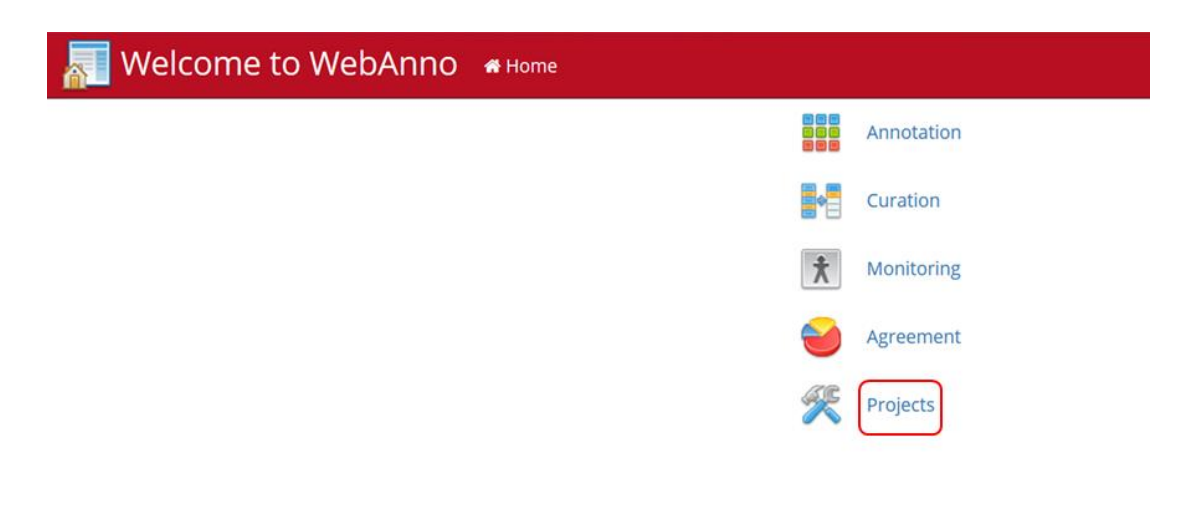

#### Επιλέγω Create.

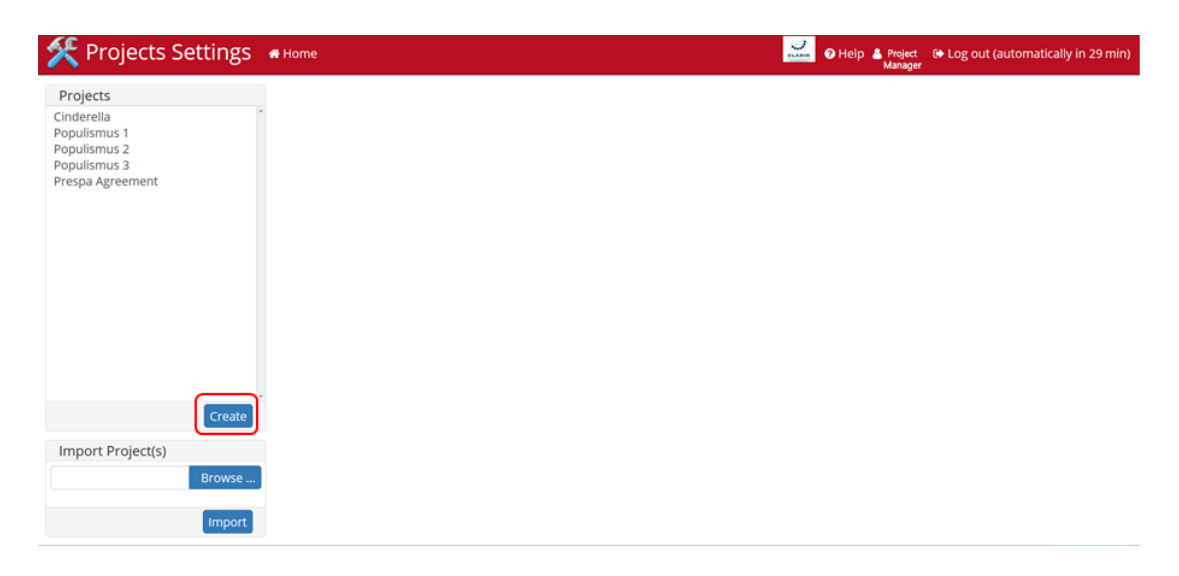

Στην καρτέλα **Details** που εμφανίζεται στα δεξιά της οθόνης, μου δίνεται η δυνατότητα να περιγράψω το project επισημείωσης που επιθυμώ να δημιουργήσω. Συμπληρώνω υποχρεωτικά τα πεδία **Name** και **Project type** (με κόκκινο χρώμα). Προαιρετικά, προσθέτω μία περιγραφή (**Description**) για το annotation project μου ή/και δηλώνω την κατεύθυνση γραφής (**Script Direction**).

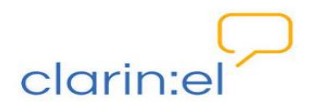

| 🛠 Projects Settings                                                                       | # Home           | ● Help ▲ Project   @+ Log out (automatically in 29 min<br>Manager |
|-------------------------------------------------------------------------------------------|------------------|-------------------------------------------------------------------|
| Projects<br>Cinderella<br>Populismus 1<br>Populismus 2<br>Populismus 3<br>Derene decement | Details          | Delete Cancel                                                     |
| Prespa Agreement                                                                          | Name             |                                                                   |
|                                                                                           | Project type     | Choose One 🔹                                                      |
| Create                                                                                    | Description      |                                                                   |
| Import Project(s)                                                                         | Script direction | left-to-right 🔹                                                   |
| Browse                                                                                    |                  | Disable export in annotation views                                |
| Import                                                                                    |                  | Save                                                              |

Στο πεδίο Name συμπληρώνω το όνομα που επιθυμώ να δώσω στο project μου.

Για να συμπληρώσω το πεδίο **Project type** πατάω πάνω στο βελάκι και από την αναδυόμενη λίστα (annotation, automation, correction) επιλέγω **annotation**.

| 🛠 Projects Settings          | # Home           | Heip 🛓 Project 🚱 Log out (automatically in 29 min) Manager |
|------------------------------|------------------|------------------------------------------------------------|
| Projects                     |                  |                                                            |
| Cinderella<br>Populismus 1   |                  | Delete                                                     |
| Populismus 2<br>Populismus 3 | Details          |                                                            |
| Prespa Agreement             | Name             | Test Project                                               |
|                              | Project type     | Choose One                                                 |
|                              | Description      | Choose One                                                 |
|                              |                  | annotation                                                 |
|                              |                  | automation                                                 |
|                              |                  | correction                                                 |
|                              |                  |                                                            |
|                              |                  |                                                            |
| Create                       |                  |                                                            |
|                              | Script direction | left-to-right 🔹                                            |
| Import Project(s)            |                  | Disable export in annotation views                         |
| Browse                       |                  |                                                            |
| Import                       |                  | Save                                                       |

Αφού ολοκληρώσω την περιγραφή του project μου επιλέγω το κουμπί **Save** που βρίσκεται δεξιά κάτω.

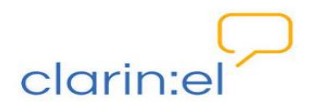

| 🛠 Projects Settings                                                    | 🖶 Home           | 🛃 🛛 Help 🛓 Project 🛛 🕒 Log out (automatically in 23 min)<br>Manager |
|------------------------------------------------------------------------|------------------|---------------------------------------------------------------------|
| Projects<br>Cinderella<br>Populismus 1<br>Populismus 2<br>Populismus 3 | Details          | Delete Cancel                                                       |
| Prespa Agreement                                                       | Name             | Test Project                                                        |
|                                                                        | Project type     | annotation •                                                        |
| Create                                                                 | Description      | This is a demo project.                                             |
| Import Project(s)                                                      | Script direction | left-to-right 👻                                                     |
| Browse                                                                 |                  | Disable export in annotation views                                  |
| Import                                                                 |                  | Save                                                                |

#### 3. Μεταφόρτωση αρχείων

Κάθε project πρέπει να περιλαμβάνει τα αρχεία που πρόκειται να επισημειωθούν. Δίπλα στο αρχικό tab (Details) εμφανίζονται νέα tabs: Documents, Users, Layers, Tagsets, CAS Doctor, Guidelines, Constraints και Export. Για να μεταφορτώσω τα αρχεία μου, επιλέγω το tab Documents και στη συνέχεια το κουμπί Browse. Μεταφέρομαι στον υπολογιστή μου και επιλέγω ένα ή περισσότερα αρχεία που επιθυμώ να επισημειώσω στα πλαίσια του project που μόλις δημιούργησα.

| 🛠 Projects Settings                                                                        | # Home                                                                                  | Help 👗 Project 🕞 Log out (auto<br>Manager                     | omatically in 29 min) |
|--------------------------------------------------------------------------------------------|-----------------------------------------------------------------------------------------|---------------------------------------------------------------|-----------------------|
| Projects<br>Cinderella<br>Populismus 1<br>Populismus 3<br>Prespa Agreement<br>Test Project | Test Project Details Documents Users Layers Tagsets Documents Browse No files selected. | CAS Doctor Guidelines Constraints Export<br>Format Plain text | Delete Cancel         |
| Import Project(s) Browse                                                                   |                                                                                         |                                                               |                       |
| Import                                                                                     |                                                                                         |                                                               | Delete                |

Συμπληρώνω το πεδίο Format πατώντας επάνω στο βελάκι και επιλέγοντας τον μορφότυπο στον οποίο βρίσκεται το αρχείο μου. Επιλέγω Plain text (εκτός αν το αρχείο μου έχει

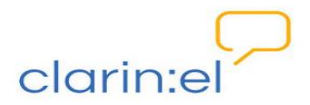

διαφορετικό μορφότυπο συμβατό με κάποιον από τους προτεινόμενους) και πατάω Import.

| 🛠 Projects Settings                    | # Home                                 | 📈 🛛 Help 🛓 Project 🛛 🕞 Log out (automatically in Manager                                                                                                    | 20 min) |
|----------------------------------------|----------------------------------------|----------------------------------------------------------------------------------------------------|---------|
| Projects<br>Cinderella<br>Populismus 1 | Test Project                           | Delete                                                                                                    | Cancel  |
| Populismus 2<br>Populismus 3           | Details Documents Users Layers Tagsets | CAS Doctor Guidelines Constraints Export                                                                                                    |         |
| Prespa Agreement<br>Test Project       | Documents Browse IstoriesEG.txt        | Format Plain text 👻 Im                                                                                                    | port    |
| Create                                 |                                        | CoNLL 2000<br>CoNLL 2002<br>CoNLL 2006<br>CoNLL 2009<br>CoNLL 2009<br>CoNLL 2009<br>CoNLL-U<br>Plain text<br>Plain text<br>Plain text (line-oriented) (experimental)<br>UIMA CAS XMI | ľ       |
| Import Project(s) Browse Import        |                                        | WebAnno CPH TEI<br>WebAnno TSV1 (WebAnno v1)<br>WebAnno TSV2 (WebAnno v2)<br>WebAnno TSV3 (WebAnno v3)                                                                               | elete   |

Το αρχείο που επιλέγω να εισαγάγω εμφανίζεται κατά κανόνα στο παράθυρο των **Documents.** Η εισαγωγή των αρχείων μπορεί να γίνει και μαζικά. Εάν θέλω να καταργήσω κάποιο από τα αρχεία, το επιλέγω και στη συνέχεια πατάω το κουμπί **Delete** που βρίσκεται δεξιά κάτω. Στο νέο παράθυρο που εμφανίζεται στην οθόνη, επιβεβαιώνω για άλλη μία φορά την επιλογή μου πατώντας **Confirm**. Το αρχείο διαγράφεται.

| 🛠 Projects Settings                                                                                                    | # Home                                                                                                    | ✓ Help ♣ Project ( Ge Log out (automatically in 28 min)     Manager                                  |
|----------------------------------------------------------------------------------------------------|----------------------------------------------------------------------------------------------------|----------------------------------------------------------------------------------------------------|
| Projects<br>Cinderella<br>Populismus 1<br>Populismus 2<br>Populismus 3<br>Prespa Agreement<br>Test Project<br>Create<br>Import Project(s)<br>Browse | Test Project<br>Details Documents Users<br>Documents Browse No files select<br>IstoriesEG1.btt<br>IstoriesEG1.btt<br>IstoriesEG2.bt<br>IstoriesEG3.bt<br>IstoriesEG4.bt<br>IstoriesEG5.bt<br>IstoriesEG5.bt<br>IstoriesEG5.bt<br>IstoriesEG5.bt<br>IstoriesEG5.bt<br>IstoriesEG5.bt<br>IstoriesEG5.bt | Confirmation  Are you sure you want to delete 1 document(s)?  traints Export  Toport  Confirm Cancel |
| Import                                                                                                    |                                                                                                    | Delete                                                                                               |

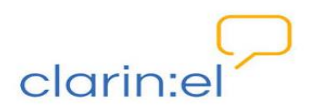

### 4. Διαχείριση χρηστών

Ο **Project manager** είναι υπεύθυνος για τη διαχείριση των χρηστών-επισημειωτών και πρέπει να γνωρίζει τα ονόματα των χρηστών (usernames) με τους οποίους θα συνεργαστεί στα πλαίσια ενός project επισημείωσης.

Κατά τη χρήση του WebAnno μέσα από την υποδομή CLARIN:EL, είναι απαραίτητο οι επισημειωτές να είναι εγγεγραμμένοι χρήστες της Υποδομής CLARIN:EL. Για να μπορέσω, επομένως, να ορίσω τους επισημειωτές (annotators) του project μου, πρέπει εκείνοι να έχουν κάνει register & login στην υποδομή CLARIN:EL και να μου έχουν κοινοποιήσει το username τους, καθώς επίσης και να έχουν κάνει τουλάχιστον μία είσοδο στο webanno.

Επιλέγω το tab **Users.** Συμπληρώνω το username του χρήστη (ακριβώς όπως είναι, χωρίς κενά) και μου εμφανίζεται η πρόταση που γίνεται από το σύστημα. Σε περίπτωση που ο χρήστης έχει κάνει **academic login** το username του είναι το **email** του (π.χ. <u>user1@ilsp.athena-innovation.gr</u>), ενώ όταν έχει κάνει **non-academic login** το username του είναι το **όνομα** που έχει επιλέξει (π.χ. user1). Επιλέγω τον χρήστη και πατάω το κουμπί **Add.** 

| 🛠 Projects Settings                                    | 🗑 Home 🔛 🔒 Project 👄 Log out (automatically in 29 m                             | n) |
|--------------------------------------------------------|---------------------------------------------------------------------------------|----|
| Projects<br>Cinderella<br>Populismus 1<br>Populismus 2 | Test Project Canc                                                               | 4  |
| Populismus 3                                           | Details Documents Users Layers Tagsets CAS Doctor Guidelines Constraints Export |    |
| Prespa Agreement<br>Test Project                       | Add users username1 × Add                                                       |    |
|                                                        | kanella (man username1                                                          |    |
|                                                        |                                                                                 |    |
|                                                        |                                                                                 |    |
|                                                        |                                                                                 |    |
|                                                        |                                                                                 |    |
|                                                        |                                                                                 |    |
| Create                                                 |                                                                                 |    |
| Import Project(s)                                      |                                                                                 |    |
| Browse                                                 |                                                                                 |    |
| Import                                                 |                                                                                 |    |

Ο χρήστης που προσθέτω παίρνει αυτόματα τον ρόλο του επισημειωτή (Annotator) και τα αντίστοιχα δικαιώματα. Οι δικαιοδοσίες του κάθε χρήστη παρατίθενται δίπλα στο όνομά του μέσα σε αγκύλες. Για να τις τροποποιήσω αρκεί να πατήσω πάνω στο όνομα του χρήστη και αυτόματα στην δεξιά πλευρά της οθόνης μου έχω τη δυνατότητα να επιλέξω τις δικαιοδοσίες στις οποίες θέλω να του δώσω πρόσβαση ή να του την αφαιρέσω.

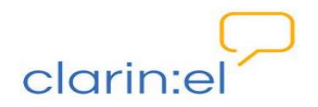

| # Home                                                     |              |             |              |          |            | CLARIN                                | 🕑 Help 💄 Proje<br>Manag | et 🕞 Log out | t (automatically i | n 29 min) |
|------------------------------------------------------------|--------------|-------------|--------------|----------|------------|---------------------------------------|-------------------------|--------------|--------------------|-----------|
| Test F                                                     | Project      | t<br>Users  | Layers       | Tagsets  | CAS Doctor | Guidelines                            | Constraints             | Export       | Delete             | Cancel    |
| Add users<br>username2 (shootat<br>Project<br>Manager [man | Start typing | here or sel | ect from the | e drop-d | Add        | Permissions Manager Curator Annotator | for usernamel           |              |                    |           |
|                                                            |              |             |              |          |            |                                       |                         |              | Save               | incel     |

Για να τροποποιήσω τα δικαιώματα αυτά, αρκεί να τα επιλέξω ή να τα καταργήσω και να πατήσω **Save.** 

| # Home                                   |                             |            |               |          |            | CLARIN                                                          | 🕑 Help  🛔 Proje<br>Manaj | a 🕞 Log out | (automatically | in 25 min) |
|------------------------------------------|-----------------------------|------------|---------------|----------|------------|-----------------------------------------------------------------|--------------------------|-------------|----------------|------------|
| Test F                                   | Projec                      | t          |               |          |            |                                                                 |                          |             | Delete         | Cancel     |
| Details                                  | Documents                   | Users      | Layers        | Tagsets  | CAS Doctor | Guidelines                                                      | Constraints              | Export      |                |            |
| Add users                                | Start typing                | here or se | lect from the | e drop-d | Add        | Permissions                                                     | for usernamel            |             |                |            |
| Usernamel (an<br>Project (mar<br>Manager | notator)<br>hager, curator, | annotator] |               |          |            | <ul> <li>Manager</li> <li>Curator</li> <li>Annotator</li> </ul> | <b></b>                  |             | Save Ca        | ancel      |

Εάν θέλω να **αφαιρέσω κάποιον χρήστη** από το project, καταργώ όλα τα δικαιώματα που έχει.

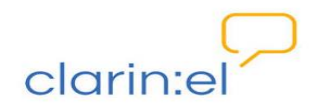

| Home                    |                     |                     |            |            | CLARM                                                           | Help & Proje  | ect 🕞 Log ou<br>ger | t (automatically in | 18 min |
|-------------------------|---------------------|---------------------|------------|------------|-----------------------------------------------------------------|---------------|---------------------|---------------------|--------|
| Test P                  | rojec               | t                   |            |            |                                                                 |               |                     | Delete              | Cancel |
| Details                 | Documents           | Users Layers        | Tagsets    | CAS Doctor | Guidelines                                                      | Constraints   | Export              |                     |        |
| Add users               | Start typing        | here or select from | the drop-d | Add        | Permissions                                                     | for username1 |                     |                     |        |
| Project [man<br>Manager | hager, curator, ani | notator]            |            |            | <ul> <li>Manager</li> <li>Curator</li> <li>Annotator</li> </ul> |               |                     |                     |        |

Μόλις πατήσω Save ο χρήστης δεν εμφανίζεται πλέον.

| Home                   |                 |            |               |          |            | CLARIN                                                          | 🕑 Help  🛔 Proj<br>Mana | ect 🕞 Log ou<br>Iger | t (automatically i | n 29 min) |
|------------------------|-----------------|------------|---------------|----------|------------|-----------------------------------------------------------------|------------------------|----------------------|--------------------|-----------|
| Test F                 | Projec          | t          |               |          |            |                                                                 |                        |                      | Delete             | Cancel    |
| Details                | Documents       | Users      | Layers        | Tagsets  | CAS Doctor | Guidelines                                                      | Constraints            | Export               |                    |           |
| Add users              | Start typing    | here or se | lect from the | e drop-d | Add        | Permissions f                                                   | for username1          |                      |                    |           |
| Project [ma<br>Manager | nager, curator, | annotator] |               |          |            | <ul> <li>Manager</li> <li>Curator</li> <li>Annotator</li> </ul> |                        |                      | Save Ca            | incel     |

#### 5. Προσθήκη οδηγιών

Εάν επιθυμώ να υπάρχουν μέσα στην πλατφόρμα οδηγίες για την επισημείωση των κειμένων, μπορώ να δημιουργήσω σχετικό αρχείο και να το ανεβάσω από το tab **Guidelines**. Η διαδικασία είναι ίδια με αυτή της μεταφόρτωσης αρχείων.

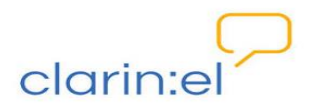

| 🛠 Projects Settings                    | # Home                                    | <u></u>                       | Help & Project<br>Manager | Log out (automatically in 29 min) |
|----------------------------------------|-------------------------------------------|-------------------------------|---------------------------|-----------------------------------|
| Projects<br>Cinderella<br>Populismus 1 | Test Project                              |                               |                           | Delete Cancel                     |
| Populismus 2<br>Populismus 3           | Details Documents Users Layers            | Tagsets CAS Doctor Guidelines | Constraints               | Export                            |
| Prespa Agreement<br>Test Project       | Files to import Browse No files selected. |                               |                           | Import                            |
|                                        | Guidelines for Annotation.docx            |                               |                           |                                   |
|                                        |                                           |                               |                           |                                   |
|                                        |                                           |                               |                           |                                   |
|                                        |                                           |                               |                           |                                   |
|                                        |                                           |                               |                           |                                   |
|                                        |                                           |                               |                           |                                   |
| Create                                 |                                           |                               |                           |                                   |
| Import Project(s)                      |                                           |                               |                           |                                   |
| Browse                                 |                                           |                               |                           |                                   |
| Import                                 |                                           |                               |                           | Delete                            |

#### 6. Διαγραφή Project

Εάν θέλω να διαγράψω το project που έχω δημιουργήσει, το επιλέγω από την λίστα projects που βρίσκεται στα αριστερά και πατάω το κουμπί **Delete**. Προκειμένου να ολοκληρωθεί η ενέργεια, ανοίγει ένα παράθυρο στο οποίο πρέπει να συμπληρώσω το όνομα του project (**ΠΡΟΣΟΧΗ**: χωρίς κενά μετά το όνομα) και να πατήσω το κουμπί **Confirm**. Το project δεν εμφανίζεται πλέον στην λίστα με τα project μου.

| 🛠 Projects Settings                                              | # Home                      | Help Log out (automatically in 25                                             | 9 min) |
|------------------------------------------------------------------|-----------------------------|-------------------------------------------------------------------------------|--------|
| Projects<br>Cinderella<br>Populismus 1<br>Papulismus 2           | Test Projec                 | Ct Delete Ca                                                                  | ancel  |
| Populismus 2<br>Populismus 3<br>Prespa Agreement<br>Test Project | Details Users D<br>Name     | ocuments Layers Tagsets CAS Doctor Guidelines Constraints Export Test Project |        |
|                                                                  | Project type<br>Description | annotation This is a demo project.                                            | •      |
|                                                                  |                             |                                                                               |        |
| Create                                                           |                             |                                                                               |        |
| Import Project(s) Browse                                         | Script direction            | Ieft-to-right Disable export in annotation views                              | •      |
| Import                                                           |                             | Sa                                                                            | ve     |

#### 7. Monitoring (Παρακολούθηση της προόδου επισημειώσεων)

Από το αρχικό μενού επιλέγω Monitoring.

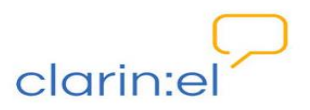

| 🔝 Welcome to WebAnno 🔹 Horne | Help & Project Manager (+ Log out (automatically in 29 min) |
|------------------------------|-------------------------------------------------------------|
|                              | Annotation                                                  |
|                              | Correction                                                  |
| 84                           | Curation                                                    |
| Sec. 19                      | Agreement                                                   |
| *                            | Monitoring                                                  |
| *                            | Projects                                                    |

Εμφανίζεται ένα παράθυρο χωρισμένο στα δύο: στην αριστερή πλευρά εμφανίζονται τα **project** μου και στην δεξιά πλευρά η πρόοδος που έχει σημειωθεί από το σύνολο των επισημειωτών.

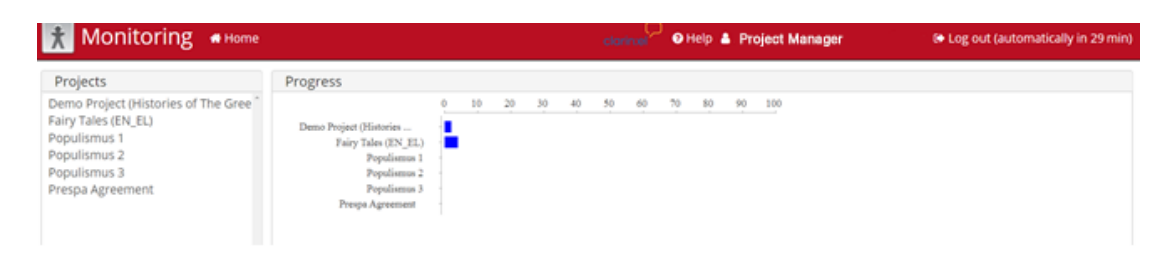

Εάν επιλέξω ένα project κάνοντας κλικ επάνω του, στη δεξιά πλευρά της οθόνης μου ανοίγουν τρία παράθυρα.

|                                                                                                    |                    |                      |                       |             |                      |                    | doring 9 end      | A Project Manager                              |        | i 🕫 Loga   | out (auto                                                                                                    | ematically in 29 min) |          |                 |                    |            |
|----------------------------------------------------------------------------------------------------|--------------------|----------------------|-----------------------|-------------|----------------------|--------------------|-------------------|------------------------------------------------|--------|------------|----------------------------------------------------------------------------------------------------|-----------------------|----------|-----------------|--------------------|------------|
| Fairs Tals                                                                                                    | - (E)              |                      |                       |             |                      |                    |                   |                                                |        |            |                                                                                                    |                       |          |                 |                    |            |
| Fairy Tale                                                                                                    | 25 (EI             | N_EL)                | )                     |             |                      |                    |                   |                                                |        |            |                                                                                                    |                       |          |                 |                    |            |
| Documents finishe                                                                                                    | юd                 |                      |                       |             |                      |                    |                   |                                                |        | Progr      | ess.                                                                                                    |                       |          |                 |                    |            |
| 0.1                                                                                                    | 2.3                | 4 5 6                |                       |             |                      |                    |                   |                                                |        |            |                                                                                                    | 0 20 40 60 80         | 100      |                 |                    |            |
| John<br>Karola<br>defense.<br>defense.<br>Bustra@.<br>pierone<br>roch<br>Institute<br>mens.pr<br>sidegit.<br>procision.<br>restitute<br>mens.pr<br>sidegit.<br>procision.<br>restitute<br>restitute<br>mens.pr |                    |                      |                       |             |                      |                    |                   |                                                |        |            | Ida<br>Kanda<br>dağı.<br>jovan<br>pote.<br>dovan<br>jovan<br>jo | -                     |          |                 |                    |            |
| Document Status                                                                                                    |                    |                      |                       |             |                      |                    |                   |                                                |        |            |                                                                                                    |                       |          |                 |                    |            |
| Click on a cell in the                                                                                                    | table to loc       | ck/unlock a          | document f            | or a user.  |                      |                    |                   |                                                |        |            |                                                                                                    |                       |          |                 |                    |            |
|                                                                                                    |                    |                      |                       |             |                      |                    |                   | galanisd@lisp.athena                           |        |            |                                                                                                    | kanella@ilsp.athen    |          | mdel@lisp.athen |                    | spipeli    |
| Documents                                                                                                    | curation           | john                 | Kanella               | cferla@usa. | gr dgkoumas@athenare | .gr dgoutsosthuoa. | p frantzi@aegnan. | pr innovation.gr                               | ghouma | s irets    | kanel                                                                                                    | a innevation.gr       | maria_gr | w innovation.gr | petasis@demokritos | gr innovat |
| last access                                                                                                    | 08/04/201 17:27:30 | 9 09/04/201 13:35:38 | 9 29/03/2011 16:47:27 | 18:26:08    | -                    | -                  | -                 | 08/04/2019 18:41:56                            | -      | 08/04/2011 | -                                                                                                    | 08/04/2019 15:42:28   | -        | -               | -                  | -          |
| cinderella.tsiv                                                                                                    | F 100              | -                    | -                     | -           |                      | -                  | -                 | -                                              | - F    | -          | 1 B                                                                                                    | -                     | -        |                 | -                  | -          |
| Konsvodeoupites.bi                                                                                                    | -                  |                      |                       |             |                      | -                  | -                 | (b) (1) (2) (2) (2) (2) (2) (2) (2) (2) (2) (2 |        | 0          |                                                                                                    | -                     | -        |                 |                    | -          |
| Κοντορεβιθούλης, έκτ                                                                                                    | F 1                | •                    | -                     | -           | -                    | -                  | -                 | Fig. 1                                         | -      | 0          | -                                                                                                    | •                     | -        | -               | -                  | -          |
| PatrouxQD.txt                                                                                                    | F                  |                      | -                     | F           |                      |                    |                   | - F                                            |        | -          |                                                                                                    | Fig. 1                | -        |                 |                    | -          |
| Industriant Industriant                                                                                                    | -                  | F 100                | -                     | -           |                      | -                  | -                 | Fig. 1                                         | -      | -          | -                                                                                                    | -                     | -        |                 | -                  | -          |
| ΩραίαΚοιμωμίνη.txt                                                                                                    | ¥                  | 0                    | -                     | -           | -                    |                    | -                 |                                                | -      |            | -                                                                                                    |                       | -        |                 |                    | -          |

Το πρώτο δείχνει στον κάθετο άξονα τους επισημειωτές και στον οριζόντιο τον αριθμό των αρχείων. Η μπάρα δείχνει για πόσα αρχεία ο κάθε επισημειωτής έχει ολοκληρώσει τη διαδικασία επισημείωσης. Το δεύτερο δείχνει την πρόοδο κάθε επισημειωτή στο σύνολο των αρχείων ενός project.

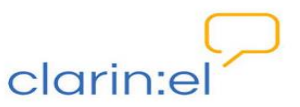

Fairy Tales (EN\_EL)

| Documents finished | Progress          |  |  |  |  |  |
|--------------------|-------------------|--|--|--|--|--|
| 0 1 2 3 4 5 6      | 0 20 40 60 80 100 |  |  |  |  |  |
| Annotator1 -       | Annotator1 -      |  |  |  |  |  |
| Annotator2 -       | Annotator2 -      |  |  |  |  |  |
| Annotator3 -       | Annotator3 -      |  |  |  |  |  |
| Annotator4         | Annotator4        |  |  |  |  |  |
| Annotator5         | Annotator5        |  |  |  |  |  |
| Annotator6 -       | Annotator6        |  |  |  |  |  |
| Annotator7         | America 7         |  |  |  |  |  |
| Annotator8         | Annotatory        |  |  |  |  |  |
| Annotator9 -       | Annotator8        |  |  |  |  |  |
|                    | Annotator9 -      |  |  |  |  |  |

Το τρίτο παράθυρο δείχνει αναλυτικά για όλα τα έγγραφα και τους επισημειωτές ενός project σε ποιο στάδιο επισημείωσης βρίσκονται. Η ένδειξη **New** σημαίνει ότι ο επισημειωτής δεν έχει ακόμη ανοίξει το έγγραφο, η ένδειξη **b** ότι το έγγραφο είναι υπό επεξεργασία, ενώ η ένδειξη **c** ότι η επισημείωση στο έγγραφο έχει ολοκληρωθεί και το έγγραφο έχει κλείσει.

| Document Status                                                    |                       |                          |                         |                          |            |            |            |  |
|--------------------------------------------------------------------|-----------------------|--------------------------|-------------------------|--------------------------|------------|------------|------------|--|
| Click on a cell in the table to lock/unlock a document for a user. |                       |                          |                         |                          |            |            |            |  |
| Documents                                                          | Curator               | Annotator1               | Annotator2              | Annotator3               | Annotator4 | Annotator5 | Annotator6 |  |
| last access                                                        | 08/04/201<br>17:27:30 | 19 09/04/201<br>13:35:38 | 9 29/03/201<br>16:47:27 | 9 08/04/2019<br>18:26:08 | -          | -          | -          |  |
| cinderella.tsv                                                     | •                     | NEW                      | NEW                     | NEG                      | NEW        | SEL        | NEW        |  |
| Κοκκινοσκουφίτσα.t>                                                | ct 📖                  | NEW                      |                         | •                        | NEW        |            | NEW        |  |
| Κοντορεβιθούλης.txt                                                | •                     | 0                        | NEW                     | NEW                      | NEW        | (NEW)      | NEW        |  |
| Ραπουνζέλ.txt                                                      | •                     | NEG                      | HEE                     | •                        | NEW        |            | NEW        |  |
| Σταχτοπούτα.txt                                                    | NEW                   | •                        | HEW                     | NEW                      | NEW        | (SEE)      | NEW        |  |
| ΩραίαΚοιμωμένη.txt                                                 | Þ                     | 0                        | NEW                     | NEW                      | NEW        | (MED)      | (IIII)     |  |

Ο project manager μπορεί να αλλάξει το status ενός εγγράφου για έναν ή περισσότερους επισημειωτές (π.χ. να ανοίξει ένα κλειστό έγγραφο) κάνοντας κλίκ πάνω στα εικονίδια. Η διαχείριση χρηστών (προσθήκη, αφαίρεση, αλλαγή δικαιωμάτων) γίνεται από την επιλογή Projects του αρχικού μενού (βλ. <u>Guidelines for project managers/ Διαχείριση χρηστών</u>).

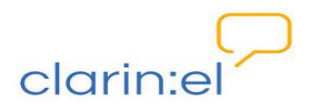

### 8. Επιστροφή στην αρχική σελίδα του WebAnno

Για να γυρίσω πίσω στην αρχική σελίδα του WebAnno επιλέγω το κουμπί **Home** στο πάνω αριστερά μέρος της σελίδας. Αντίστοιχα, για να γυρίσω πίσω στην Υποδομή CLARIN:EL επιλέγω το λογότυπο στο πάνω δεξιά μέρος της σελίδας.